# 在RV110W上配置防火牆計畫

#### 目標

可以建立防火牆計畫以在某些日期和時間應用防火牆。

本文檔旨在向您展示如何在RV110W上新增防火牆計畫。

### 適用裝置

·RV110W

## 防火牆計畫

步驟1。在GUI中選擇**Firewall > Schedule Management**。此時會顯示「*Schedule Management*」頁面:

| Schedules Table |                |        |            |          |  |
|-----------------|----------------|--------|------------|----------|--|
|                 | Name           | Days   | Start Time | End Time |  |
|                 | No data to dis | play   |            |          |  |
| Add F           | Row Edit       | Delete |            |          |  |

步驟2.按一下Add Row新增新計畫,此時將開啟Add/Edit Schedules視窗:

#### Add/Edit Schedules

| Add/Edit Sch  | edules Configuration                                                        |  |  |  |
|---------------|-----------------------------------------------------------------------------|--|--|--|
| Name:         |                                                                             |  |  |  |
| Scheduled D   | ays                                                                         |  |  |  |
| Do you want t | this schedule to be active on all days or specific days?                    |  |  |  |
|               | All Days                                                                    |  |  |  |
| Monday:       |                                                                             |  |  |  |
| Tuesday:      |                                                                             |  |  |  |
| Wednesday:    |                                                                             |  |  |  |
| Thursday:     |                                                                             |  |  |  |
| Friday:       |                                                                             |  |  |  |
| Saturday:     |                                                                             |  |  |  |
| Sunday:       |                                                                             |  |  |  |
| Scheduled Ti  | ime of Day                                                                  |  |  |  |
| Do you want t | this schedule to be active on all days or at specific times during the day? |  |  |  |
|               | All Times                                                                   |  |  |  |
| Start time:   | 12 - Hours 00 - Minutes AM -                                                |  |  |  |
| End time:     | 12 - Hours 00 - Minutes AM -                                                |  |  |  |

步驟3.在名稱欄位中輸入計畫的名稱。

步驟4.選擇要應用新計畫的天數。

·所有天 — 每天應用該時間表。

·特定日期 — 計畫僅應用於下面選中的日期。

步驟5.選擇要應用新計畫的時間。

·所有時間 — 該時間表將應用一整天。

·特定時間 — 該時間表將僅應用於下面在「開始時間」和「結束時間」下拉選單*中指定*的時 間。

步驟6.按一下「Save」。